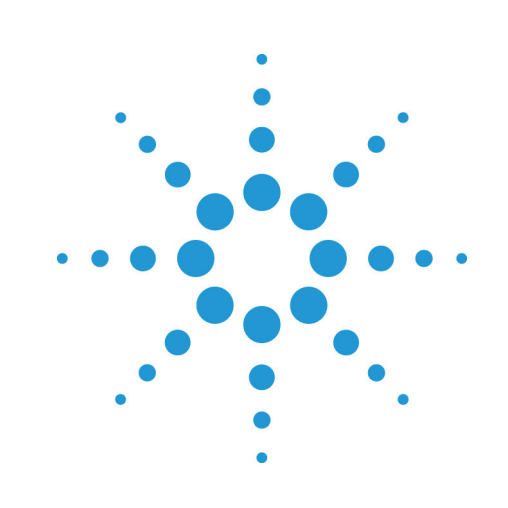

# **Agilent EZChrom** Elite

# SEC ソフトウェア

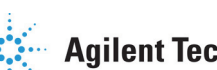

**Agilent Technologies** 

# Notices

Copyright © Scientific Software, Inc 1997-2003 © 2006.

No part of this manual may be reproduced in any form or by any means (including electronic storage and retrieval or translation into a foreign language) without prior agreement and written consent from Agilent Technologies, Inc. as governed by United States and international copyright laws.

# Edition

September, 2006

Document Revision 3.2

Printed in USA

Agilent Technologies, Inc. 6612 Owens Dr. Pleasanton, CA 94588-3334

# Warranty

The material contained in this document is provided "as is," and is subject to being changed, without notice, in future editions. Further, to the maximum extent permitted by applicable law, Agilent disclaims all warranties, either express or implied, with regard to this manual and any information contained herein, including but not limited to the implied warranties of merchant-ability and fitness for a particular purpose. Agilent shall not be liable for errors or for incidental or consequential damages in connection with the furnishing, use, or performance of this document or of any information contained herein. Should Agilent and the user have a separate written agreement with warranty terms covering the material in this document that conflict with these terms, the warranty terms in the separate agreement shall control.

# **Technology Licenses**

The hardware and/or software described in this document are furnished under a license and may be used or copied only in accordance with such license.

# **Restricted Rights Legend**

If software is for use in the performance of a U.S. Government prime contract or subcontract. Software is delivered and licensed as "Commercial computer software" as defined in DFAR 252.227-7014 (June 1995), or as a "commercial item" as defined in FAR 2.101(a) or as "Restricted computer software" as defined in FAR 52.227-19 (June 1987) or any equivalent agency regulation or contract clause. Use, duplication or disclosure of Software is subject to Agilent Technologies' standard commercial license terms, and non-DOD Departments and Agencies of the U.S. Government will receive no greater than Restricted Rights as defined in FAR 52.227-19(c)(1-2) (June 1987). U.S. Government users will receive no greater than Limited Rights as defined in FAR 52.227-14 (June 1987) or DFAR 252.227-7015 (b)(2) (November 1995), as applicable in any technical data.

# 目次

| 1 | 本書の使い方4                               |
|---|---------------------------------------|
|   | はじめに4                                 |
|   | 本書の対象者4                               |
|   | 表記規則4                                 |
| 2 | SECの概要4                               |
|   | SECキャリブレーション5                         |
|   | SECアプリケーション6                          |
|   | EZChrom <i>Elite</i> SEC ソフトウェアの使用方法6 |
|   | SEC 標準試料の測定7                          |
|   | シングルランによるデータ収集8                       |
|   | SECベースラインの定義11                        |
|   | SEC 解析範囲の定義11                         |
|   | SEC ピークの定義12                          |
|   | クロマトグラムのSECピーク情報13                    |
|   | SECセットアップ17                           |
|   | 標準校正曲線17                              |
|   | 汎用校正曲線                                |
|   | ブロード校正曲線 123                          |
|   | ブロード校正曲線 226                          |
|   | SECカスタムレポート30                         |
|   | EZChrom <i>Elite</i> SEC公式            |

# 1本書の使い方

# はじめに

SEC オプションは、EZChrom *Elite* でのサイズ排除クロマトグラフィー測定/解析のために提供されるオプション機能の一つです。

# 本書の対象者

本書は、環境構築を行うシステム管理者、ならびに Elite SEC ソフトウェアを使用するユ ーザー向けに記載されています。

# 表記規則

本書で使用される表記規則を下表に示します。

| 表記     | 内容                                                                                                    |
|--------|----------------------------------------------------------------------------------------------------|
| 太字     | データベース名、テーブル名、カラム名、メニュー、コ<br>マンド、ダイアログボックスオプション、およびテキス<br>トなど入力が必要なもの                                             |
| 斜体     | ユーザーが入力すべき情報が別にある場合、例えば、ユ<br>ーザーが ServerName を入力する場合、イタリックの表<br>記部分の代わりに、実際の名称を入力してください。                          |
| 等幅フォント | プログラミングコードのサンプルとテキストの表示。複<br>数行に印刷される以外、1 行に入力されるコードは、ア<br>ンダーライン(_)によって分けられます。コードを入力<br>する時は、アンダーラインを入力しないでください。 |
| 大文字    | キーボードの入力キー。プラス記号(+)との組合せがある<br>場合は、その二つ以上のキーを一緒に押してください。<br>例えば、SHIFT+TAB を押してください。                               |

# 2 SEC の概要

サイズ排除クロマトグラフィー(SEC)は、高分子(ポリマー)の分子量分布を決定す るのに使われます。SEC (GPC とも呼ばれています)は、一般的に既知の大きさ の細孔を有する非吸着性の多孔質が充填されているカラムにサンプルを注入し分析 します。サンプルはカラムを通過するにつれて、小さい分子は細孔の中に浸透され るので溶出が遅くなり、大きな分子は細孔の中に浸透されないので早く溶出されま す。SECには分配クロマトグラフィーのようなカラム吸着はありません。よって分 子のサイズは分子量と関連があるので、溶出時間(または溶出容量)は分子の分子 量の概算に使用されます(大きい分子は早く溶出し、小さい分子は遅く溶出しま す)。 SEC で分析する化合物(一般的に合成高分子や高分子化合物)はその成分の性質のため、分配クロマトグラフィーで見られるようなシャープに分離されたピークを得られることはほとんどありません。したがって、SEC では分子量ではなく分子量分布(MWD)あるいは平均分子量を計算します。

ここでは、分子量分布が重要となるので、測定結果には平均分子量だけでなく、サンプルのスライス面積の一覧表も含んでいます。このレポートを"スライスレポート"と呼びます。

# SEC キャリブレーション

EZChrom *Elite* の SEC オプションでは3つの校正曲線(標準校正曲線、ブロード校 正曲線(2つのメソッドがあります)および汎用校正曲線)をサポートしています。

Note:時間はキャリブレーションと分子量計算のために秒に変換されます。

#### 標準校正曲線

校正曲線は既知の分子量を持つ標準試料を測定することで作成されます。この校正 曲線は、"分子量分布の狭い"標準試料の保持時間(または保持容量)に相当する 分子量の対数(Log(分子量))をとってプロットしたものです。

#### ブロード校正曲線

この校正曲線は Hamielec の研究に基づいたもので、ブロード校正曲線の計算のため、2 つのメソッドを用意しています。

ブロード校正曲線1は直線の校正曲線で、直線の校正曲線を提供できるSECカラムを必要とします。これはスタンダードポリマーの重量平均分子量のみを使用して校正曲線を作成しますが、この校正曲線は近似直線であることを前提としています(スタンダードポリマーの重量平均分子量と数平均分子量は、光散乱や浸透圧方で測定し既知でなければなりません)。このメソッドでは未知サンプルと同じ構造のブロードな分子量分布をもつスタンダードポリマーが一つ必要です。数平均分子量と重量平均分子量の組合せで、二つの既知の重量平均分子量で二つの異なる分子量のスタンダードを使用することも可能です。

ブロード校正曲線2は、分布の広い標準試料を使用した非直線の校正曲線です。

#### 汎用校正曲線

汎用校正曲線はブロードなポリマーを校正するために使用する標準校正曲線を広範 囲のポリマーの校正をするのに狭い範囲のポリスチレンの校正曲線を使用します。 流体力学的容積(分子量 M、ポリマーの固有粘土 η、溶出時間から求められる)と の相互作用を使って、標準校正曲線を分析サンプルにより適合するように補正しま す。

ポリマーの固有粘土[η]は、ポリマー溶液の粘土をダイレクトに測定して決定されます。固有粘土は Mark-Houwink 方程式からポリマー分子量に比例します。

[η]**=K**m<sup>a</sup>

Kとaは、ポリマー、溶媒、温度により変化する定数です。様々なポリマーの定数 Kとaは、一覧表になって出版されています。このKとa、またはポリマーの固有 粘度を使い、サンプルの分子量情報を決定することができます。

# SEC アプリケーション

SEC は一般的に、高分子物質の品質管理などに使われます。分子量分布からポリマ 一の物理的性質(強度、剛度、粘着性など)が分かります。幅の広い SEC のピー ク形状は様々であるので、多くのケースでは単純に平均分子量を算出しても、平均 分子量が同じでも分子量分布が異なる高分子もあるため、高分子の特徴を示すのに 十分ではありません。したがって、十分な高分子の特徴を得るためにピーク形状を 測定するばかりでなく様々な分子量値を求めることが重要です。

以下に示されているいろいろな分子量ナンバーはポリマーの特徴を示します。

- M<sub>N</sub> 数平均分子量を表します。サンプルの剛度と粘着性を決定するのに利用 され、低分子物質の特徴を示します。
- M<sub>W</sub> 重量平均分子量を表します。サンプルの高分子量物質の割合がわかり、 高分子の強度を示します。
- Mz Z平均分子量を表します。脆性(もろさ)を決定するのに利用され、サンプ ルの高分子量物質の割合を示します。
- Mv 粘度平均分子量を表します。サンプルの平均粘度とその分子量とは関連 性を示します。
- M<sub>W</sub>/M<sub>N</sub> 高分子分散度を表します。サンプルの均一性を示し、値が低いと均一性が高く(あるいは分子量分布が狭い)、値が高いと合成高分子であることを示します。

# EZChrom Elite SEC ソフトウェアの使用方法

EZChrom Elite SEC ソフトウェアは SEC の計算を行う EZChrom Elite クロマトデー タシステムのオプションパッケージです。本オプションを使用しますと、システム に接続されたどんな機器も SEC 用の機器として使用することができます。また、 SEC 測定を実行しながら、別の機器で通常の分配クロマトグラフィーを実行するこ ともできます(Note: SEC と分配クロマトグラフィーは、全く異なる技術ですので、 同じ機器上で同時に実行することはできません)

一般的に SEC 測定の手順は、以下の通りです。

- 1. 標準試料を測定し、標準試料のキャリブレーション情報(校正曲 線の作成) を設定します。(ツールメニュー[**メソッド**]/[**SEC セットアップ**])。
- 2. クロマトグラムや SEC の解析結果などを含んだ測定結果用のカスタムレポ ート を作成します。

3. シーケンスを作成し、未知試料を測定します。

#### SEC 標準試料の測定

標準試料を測定する前に、全てのデータを正しくサンプリングし、保存できるよう にはじめにデータ収集に関する パラメータを設定します。このパラメータは機器条 件で設定します。機器条件の画面を開くには SEC の測定で使用する機器ウィンド ウ上で、機器条件ボタンをクリックするかメニューから[**メソッド**]-[機器条件]を選 択してください。

#### 機器条件

メソッドの機器条件に関する設定は、ご使用のクロマトグラフからデータをどのように収集するかを指定するものです。

#### 検出器 1...x

機器上で設定されている各検出器チャンネル(x)に対して、以下のデータ収集情報 を定義してください。

データ収集

このチャンネルでデータを収集するには、このボックスをチェックします。この ボックスをチェックしないと、このチャンネルのデータ収集は行われません。

#### サンプリング

これは、システムがデータをサンプリングする間隔です。ユーザーは、サンプリ ング間隔の指定方法を選択することができます。サンプリング間隔を選択すると、 そのサンプリング間隔でも十分なデータが得られる最も狭いピーク幅を示すプロ ンプトが表示されます。測定するクロマトグラフィー分析にとって最適なサンプ リング間隔を決めるためにはグラフィカルプログラミングの[サンプリング間隔] コマンドの使用をおすすめします。

# 周波数

これを選択すると、サンプリング間隔として、Hz(1 秒間のサンプリング回数)単 位で設定されます。普通のクロマ トグラフィーの用途ではこれを選択します。下 向きの矢印をクリックすると、ご使用のシステムで使用可能な周波数のリストが 表示されます。

#### 間隔

これを選択すると、2つのデータポイント間の秒(またはミリ秒)数を選択する必要があります。値を入力してから、その値の単位として、ミリ秒(ms)と秒(s)のどちらにするか選択します。

Note: SEC の測定には、収集間隔:1Hz でのデータ収集が適しています。また、メソッドの SEC セットアップの 設定にあるスライスレポート用の"スライス時間(sec)"は、収集間隔とは関係なく独立して調整することができます。

# 分析時間

分析時間は、データ収集を行う時間を決めます。

#### 遅れ時間

遅れ時間は、測定の開始(トリガー)からこのチャンネルのデータ収集を開始する までの時間(インターバル)を 決めます。

トリガー

[トリガー]タブを選択し、その機器に対するトリガーのタイプを選択します。

| ■ 装置条件            |                                                           |
|-------------------|-----------------------------------------------------------|
| @ 検出器 1           |                                                           |
| \$ፈጋ.             | 外部                                                        |
| 外部:               | オートサンフプラまたはマニュアルインジェクタからのスタート信号を使用して分析を開始する時はこのタイプを選択します。 |
| 7117 <i>1</i> 1/: | 「Enter」キーを押して分析を開始します。シーケンスランでは分析と分析の間で一時停止します。           |
| なし                | [開始]をクリックをすると同時に取り込みを開始します。シーケンスランでは分析と分析の間で一時停止しません。     |
| •                 | ▼<br>                                                     |

トリガータイプ

データ収集開始をどのように開始するかを決めます。

- なし: [スタート(開始)]をクリックすると同時にデータ収集 を開始します。シーケンスによるデータ 収集の場合 は、各測定の間で一時停止しません。
- マニュアル: オペレーターが Enter キーを押さないと測定を開始 しません。シーケンスによるデータ収集では、確認 のための各測定間に一時停止します。
- 外部: データ収集を外部トリガー(オートサンプラやマニ ュアルインジェクタのスタート信号)で開始したい 場合は、これを選択します。トリガーのタイプは、 機器を構成する時に設定します。

データ収集のパラメータの設定が完了したら、ダイアログの右上の[X] ボタンをク リックして、このダイアログを閉じます。

# シングルランによるデータ収集

EZChrom *Elite* ではデータ収集を行うのに、2つの方法があります。1つはシーケンスラン(複数試料の測定)で、もう1つはシングルラン(1試料の測定)です。シング

ルランでデータ収集を行うには、分析に使用するメソッドとデータファイルを保存 するためのファイル名を指定する必要があります。

Note:データ収集に使用するメソッドは、その機器条件においてデータ収集を Onにし、サンプリング速度と分析時間が指定されていなければなりません。

シングルランを行うには、シングルランボタンをクリックするか、メニューから[コ ントロール]/[シングルラン]コマンドを選択します。次の画面が表示されます。

| シングルラン                                                                                                    |                                                                                                    | ×                                           |
|----------------------------------------------------------------------------------------------------|----------------------------------------------------------------------------------------------------|---------------------------------------------|
| 分析情報         サンフペル ID:         メソット*         データハペス:         C*EZChrom Elite¥Enterprise¥Projects¥Default¥Data         データファイル:         繰り返し回数:         1 | キャリアレーションを行う           キャリアレーション レベル:           検量線をすべて削除(GCA)           このレベルの検量線を削除(GCL)           検量線を打印(GPT)           線の返し測定値を削除(GRP)           線の返し測定値の平均(APP) | スタート(S)<br>キャンセル(C)<br>ヘルフ <sup>*(</sup> 仕) |
| 定量結果の補正     1       サンフル量:     1       内部標準物質量:     1       補正係数:     1       1     1       希釈係数:     1                                                  | <b>ラン開始</b><br>[即時]                                                                                                    | <u></u> 奼                                   |

#### 分析情報

このセクションでは測定に使用するファイルを指定します。

#### サンプル ID

測定する試料のサンプル ID を入力します。これはテキスト及び数字を含めることができ、この情報はデータ ファイルに保存されます。

#### メソッド

データ収集および解析に使用するメソッド名を入力します。そのメソッドがデフ オルトのディレクトリ内にない場合は、パス名を全て入力してください。このフ ィールド横にある[ファイル]ボタンをクリックして、ディスク上で使用可能なメ ソッドリストからメソッドを選択することもできます。

#### データパス

測定で収集するデータのファイルを保存先のパス名を入力してください。[**ファイ** ル]ボタンをクリックして、ディスク上のリストからパスを選択することもできま す。

#### データファイル

ディスクにデータを保存するファイル名を入力してください。[ファイル]ボタン をクリックして、あらかじめ指定されている名前を選択することもできます。 そのファイルが、"public"という文字列を含むディレクトリに存在しない限り、既 存のファイル名が使用されることはありません。例えば、データファイルが "C:\Public\Data "というディレクトリに保存される場合、EZChrom *Elite* クライ アント/サーバーファイルは、このディレクトリに上書きされます。

#### メソッドレポート印刷

このボックスをチェックすると、測定終了時にメソッドレポート(または、レポート)を印刷します。

#### 定量結果の補正

このセクションでは、濃度の計算方法に影響する数値を入力することができます。 メソッドを キャリブレーションする前に、シングルランでデータを収集する場合 は、これらの数値をデフォルトのままにしておきます。

#### サンプル量

サンプル量は、濃度計算時に除数として使用されます。これは、計量による試料 間の誤差を補正するために使用したり、あるいは注入で検出された量を求めるの ではなく、試料の総量に対するパーセント値を求めたりしたい場合に使用します。

#### 内部標準物質量

キャリブレーション測定を行う場合、[内部標準物質量]はメソッドのピークテー ブルから採用されます。未知試料測定の場合には、未知試料内の内部標準物質の 量を入力します。

#### 補正係数

この測定に使用する乗数を入力してください。定量された全てのピークに、この 乗数が掛けられます。

キャリブレーションを行う

このボックスは、分配クロマトグラフィーのキャリブレーションでのみ使用しま す。SEC 測定では**使用しないでください**。

シングルランダイアログ内の設定が完了したら、データ収集を開始するためにス タートボタンをクリックしてください。現在の収集中のデータはクロマトグラム ウィンドウ上に表示され、ディスク上に保存されます。測定終了後、クロマトグ ラムは指定したメソッドパラメータで解析され、レポートの印刷を指定していれ ばレポートが印刷されます。測定が終了した時に解析が実行されない場合は、解 析ボタンをクリックすることで解析結果を確認することができます。

#### データのメモ

**メモ**ボタンをクリックすると、保存されるデータファイルに対する説明をテキストで入力することができます。このメモは、[ファイルを開く]ダイアログ、あるいはファイルが現在のデータファイルとして開かれている場合は、[データ]/[プロパティ]コマンドにより見ることができます。

追加

このボタンは、現在のシーケンスまたはシングルランを使って、データが収集されている場合に表示されます。追加ボタンを使えば、現在の測定が終了した後に シングルランを行うように予約することができます。現在、一連の測定をシーケンスで行っている場合は、このランはランキューの終わりに追加されます。

# 割り込み

このボタンは、現在のシーケンスでデータが収集されている時に表示されます。 割り込みボタンをクリックすると、ランキューで現在実行いているシーケンスランの 直後に実行するように予約することができます。この試料の測定が終わると、 シーケンスが再開されます。

注: 測定終了時にクロマトグラムのインテグレーションが行われない場合や、レポートの印刷がされなかった場合は、使用しているメソッドのメソッド/プロパティをクリックして、このメソッドについてデータ解析とレポート作成が有効になっているか確認してください。

### SEC ベースラインの定義

SEC ベースラインを確定するために、保存した SEC 標準試料のクロマトグラムを 使うことができます。

クロマトグラムウィンドウを表示し、画面下部のツールバーから SEC ベースライ ンボタンをクリックします。次に、マウスでベースラインの開始位置をクリックし、 最後にベースラインの終了位置をクリックします。

| SECላ <sup>®</sup> ースライン |        |     | ×     |
|-------------------------|--------|-----|-------|
| 開始時間:                   | 9.800  | min | 追加    |
| 終了時間:                   | 15.000 | min | キャンセル |
|                         |        |     | ^#7   |

指定した範囲がダイアログに表示されます。このベースラインを SEC メソッドに 追加する場合は**追加**ボタンをクリックします。

また、この範囲は SEC セットアップ画面でマニュアル入力することもできます。 SEC ベースラインの範囲は、測定前 に入力してください。

#### SEC 解析範囲の定義

SEC 解析範囲を確定するために、保存した SEC 標準試料のクロマトグラムを使う ことができます。

クロマトグラムウィンドウを表示し、画面下部のツールバーから SEC 解析範囲ボ タンをクリックします。次に、マウスで解析範囲に開始位置をクリックし、最後に 解析範囲の終了位置でクリックします。この指定された範囲で、分子量計算が実行 されます。

| SEC解析範囲                    |                 |            | ×                   |
|----------------------------|-----------------|------------|---------------------|
| 解析範囲 開始時間:<br>解析範囲 終了時間:   | 9.800<br>15.000 | min<br>min | 追加<br>キャンセル<br>ヘルフ° |
| ベースライン開始時間:<br>ベースライン終了時間: | 9.800<br>15.000 | min<br>min |                     |

指定した範囲がダイアログに表示されます。表示範囲が入力済みのベースライン範 囲内にある場合、そのベースライン範囲が表示されます。追加ボタンをクリックす ると、SEC セットアップの 解析範囲に設定した解析範囲が入力されます。

また、この設定は、SEC セットアップ画面でマニュアル入力することもできます。 SEC 解析範囲は測定前に入力してください。

SEC ピークの定義

SEC ピークの保持時間を設定するため、保存した SEC 標準試料のクロマトグラムを使うことができます。

- 1. 現在のクロマトグラムとして表示し解析された標準試料のクロマトグラムを表示し ます(解析していなければ、**解析**ボタンをクリックします)。
- [グラフィカルプログラミング]/[SEC ピーク]コマンドを選択、または画面下部のツ ールバーから SEC ピークボタンをクリックします。校正曲線に使用するピークの 開始点および終了点をマウスで クリックします。(複数のピークをまとめて選択す ることもできます。)

ピーク範囲を定義すると、SEC ピークの定義ダイアログが表示されます。

| SECヒ*ークの定義                      | ×           |
|---------------------------------|-------------|
| - オブション<br>● 追加<br>● 置換<br>● 平均 | 許容範囲 %<br>0 |
| OK                              | キャンセル ヘルフ°  |

追加

これを選択すると、選択したピークの保持時間を SEC キャリブレーションテー ブルに追加します。既にテーブルに設定されている保持時間は保持されます。

#### 置換

これを選択すると、既に SEC キャリブレーションテーブルに設定されている保 持時間を置換します。保持時間の置換は、設定した新しい保持時間を基準として 許容範囲%に設定されている範囲内にある保持時間を置換します(テーブルに設定 した保持時間が許容範囲内にない場合は、指定した保持時間はテーブルに追加さ ません)。もし、許容範囲%を0に設定した場合、保持時間は一致していないと置 換されません。許容範囲%を大きくすれば、新しい保持時間と既に設定されてい る保持時間との差が大きくても、置換することができます。

#### 平均

これを選択すると、既に SEC キャリブレーションテーブルに設定されている保 持時間と平均化して、新たに保持時間を設定します。保持時間の平均化は、設定 した新しい保持時間を基準として**許容範囲%**に設定されている範囲内にある保持 時間と平均化します(テーブルに設定した保持時間が許容範囲内にない場合は、指 定した保持時間はテーブルに追加さません)。もし**許容範囲%**が0に設定されてい る場合、保持時間が一致していないと平均化されません。**許容範囲%**を大きくす れば、新しい保持時間と既に設定されている保持時間との差が大きくても、平均 化することができます。平均化は5つの保持時間で平均しますので、新たに6つ 目の保持時間で平均しようとした場合、一番古い保持時間が破棄されます。

#### 許容範囲%

この設定は、置換または平均を使用する場合、置換または平均化する対象となる 保持時間の"範囲"に使用します。許容範囲%が0に設定されている場合、保持 時間が一致している必要があります。許容範囲%を大きくすれば、新しい保持時 間と既に設定されている保持時間との差が大きくても、置換または平均化するこ とができます。

OK ボタンをクリックすると、指定したピークの保持時間が SEC キャリブレーショ ンテーブルに設定されます。

### クロマトグラムの SEC ピーク情報

クロマトグラムウィンドウ上に、SEC に関するピーク情報を表示することができま す。クロマトグラムウィンドウでマウスを右クリックして、**ピーク情報**を選択しま す。

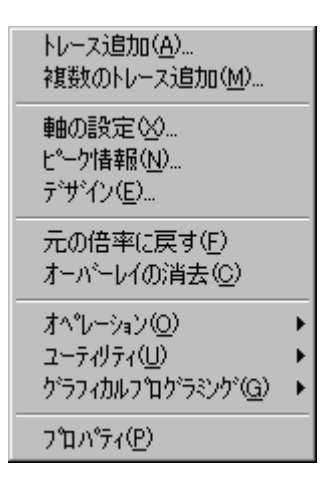

ピーク情報を選択すると、次のダイアログが表示されます。SEC に関するピーク情報を見るには、ドロップダウンリスト(ピークまたは SEC)から SEC を選択します。 表示させるピーク情報をダブルクリックして、右側のボックスに移動させてください。[OK]ボタンをクリックすると、クロマトグラム上に選択した SEC のピーク情報が表示されます(SEC の各計算値が正しく解析されていないと表示されません)。

| ビ <sup>®</sup> ーク情報のフ <sup>®</sup> ロハ <sup>®</sup> ティ                                |
|--------------------------------------------------------------------------------------|
| ヒーク情報                                                                                |
| チャンネル(T): 1: (現在のデータ) - UV                                                           |
| SEC        選択可能なヒ°-ケ/情報(い):     次のヒ°-ケ/情報を表示(S):       Mn     Mw       Mz     Mz+1   |
| 小数点桁数(D): 2                                                                          |
| - その他(Q)                                                                             |
| □ RT 許容幅     □ ウル-フ°範囲     ☑ SEC解析範囲       □ 未同定ピーウ名を表示     ☑ SECベースライン     ☑ 積分分布曲線 |
|                                                                                      |
| OK キャンセル 適用(益) すべてに適用(P) ヘルプ                                                         |

**SEC ベースライン**を表示するには、**ピーク情報のプロパティ**ダイアログ下部にある **SEC ベースライン**のチェックボックスを選択します。尚、通常のベースラインは SEC では 使用しませんのでご注意ください。

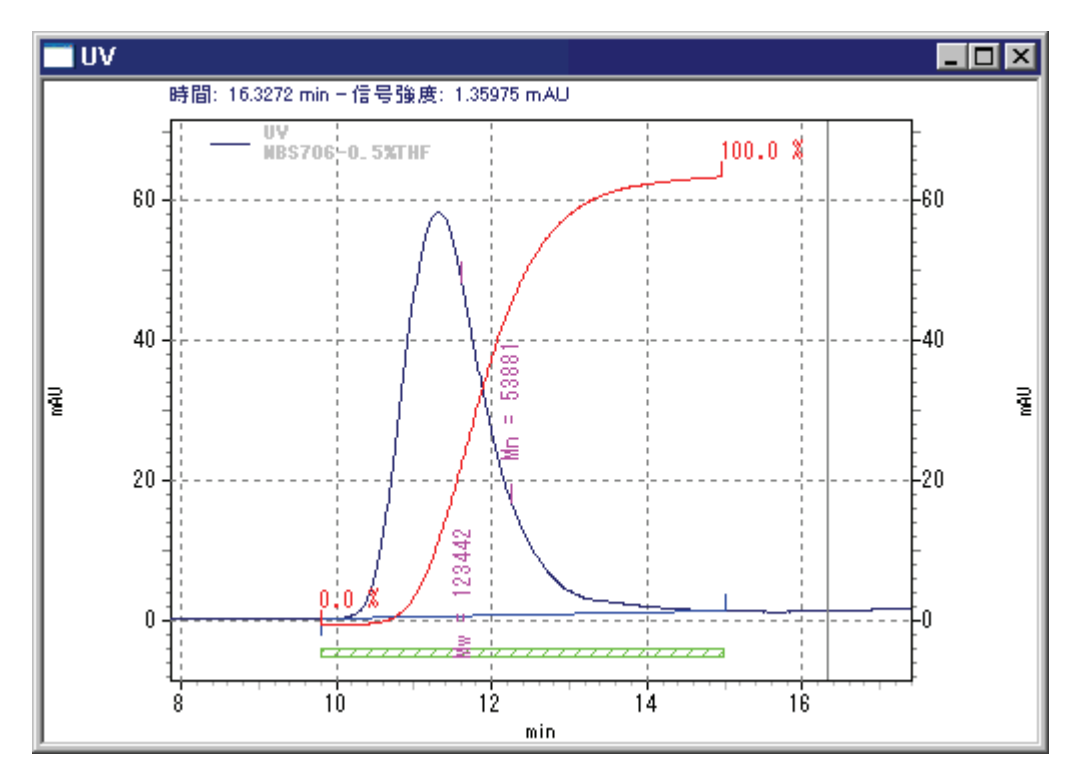

Note: SEC キャリブレーションテーブルに SEC ベースラインや SEC 解析範囲を入力しないと、クロマトグラムにピーク情報は表示されません。

**デザインのプロパティ**ダイアログからピーク情報の文字色、フォントを変えることができます(クロマトグラム上で右クリックし**デザイン**を選択します)。

スライス面積 vs 分子量 (分子量分布) のトレース

スライス面積 vs 分子量(分子量分布)のトレースを作成するには、データファイ ルを開き解析を行います。次にメニューバーから[表示]/[データを重ねて表示]コマ ンドを選択します。クロマトグラム上で右クリックし、トレースの追加を選択しま す。データソースに現在のデータ(またはデータを開くで別のデータ)を選択し、そ してトレースに分子量 Dist を選択します。スケールを最大ピークに合わせるに設 定して、OK ボタンを クリックします(本トレースは、マウスの右クリック、プロ パティコマンドを使って追加することもできます)。

| ŧ | <b>ႬႱいトレー</b> スのプロパ | 4                           | × |
|---|---------------------|-----------------------------|---|
|   | 新しいトレース ピーク         | <b>春春版 ↓ デ*サ*イン ↓</b>       |   |
|   |                     |                             |   |
|   | データソース:             | (現在のデータ)                    | L |
|   | チャンネル(工):           | UV 分子量. Dist.1              | L |
|   | スケール( <u>C</u> ):   | 最大ピークに合わせる     ▼            | L |
|   | Y最小(D):             |                             | L |
|   | Y最大( <u>M</u> ):    |                             | L |
|   | 単位( <u>U</u> ):     | スライス面積                      | L |
|   | Xオフセット( <u>O</u> ): | 0                           | L |
|   | XEE ⊠:              | 1                           | L |
|   | Yオフセット( <u>F</u> ): | 0                           | L |
|   | YH:W:               | 1                           | L |
|   |                     |                             | L |
|   |                     |                             |   |
|   |                     | OK キャンセル 適用( <u>A</u> ) ヘルプ |   |

各トレースはスケールが異なるので、分子量 Dist トレースとクロマトグラムは違う ウィンドウで表示した方が好ましいです。これを行うには、メニューバーから[**表 示**]/[データを並べて表示]コマンドを選択します。分子量 Dist トレースが独立したウ ィンドウに表示されます。X,Y 軸はおのおの、分子量と スライス面積であることに ご注意ください。

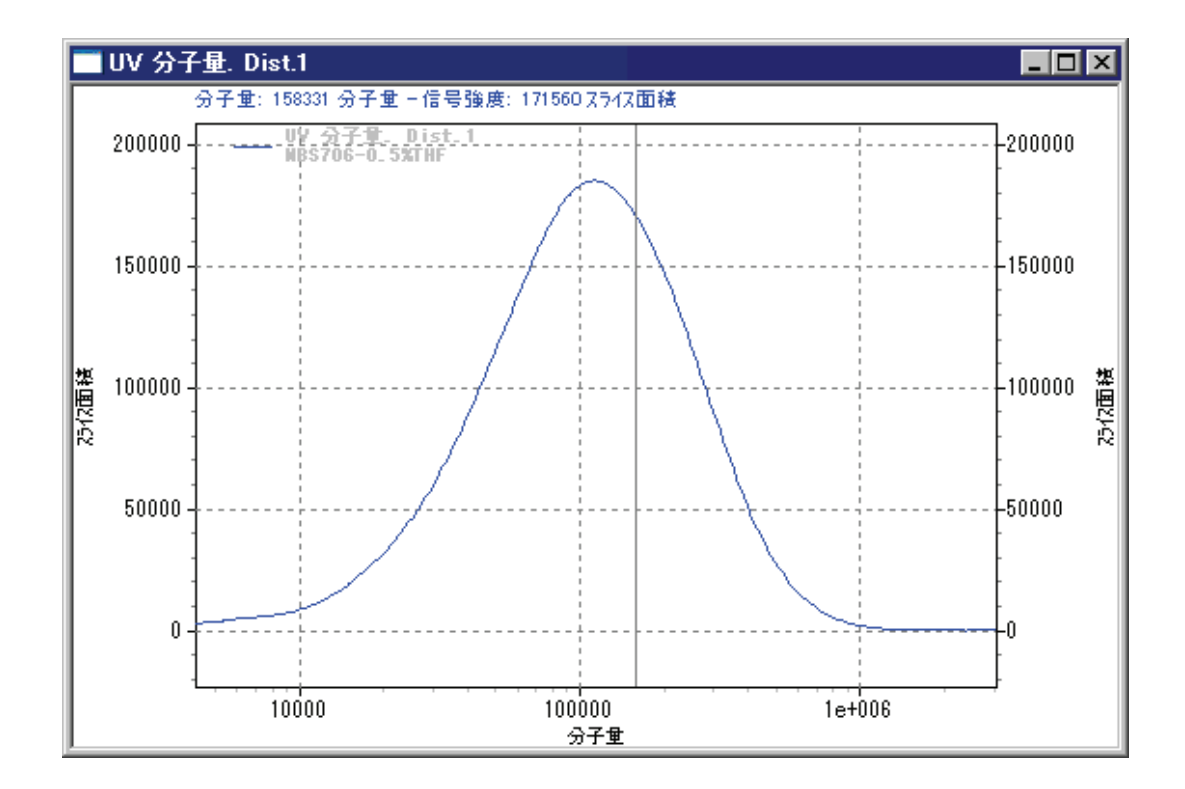

SEC セットアップ

SEC セットアップには標準試料の分子量情報を入力し、また未知試料の分子量を計 算するのに使用されます。SEC ベースライン、解析範囲および保持時間は保存した 標準試料のデータを使いグラフィックプログラミングで自動的に入力できます。ま た、これら はマニュアルでも入力できます。SEC セットアップは SEC 標準試料の 校正曲線と各計算に必要なパラメータを入力して完了です。

SEC セットアップ画面に表示される情報は選択したキャリブレーションタイプ(標準校正曲線、ブロード校正曲線1、ブロード校正曲線2、汎用校正曲線)に依存します。詳細は、各キャリブレーションタイプのセクションを参照してください。

SEC セットアップの設定完了後、SEC 計算が実行できますので、シングルランま たはシーケンスランでデータを取得してください。シーケンスの作成方法などに関 しては EZChrom Elite ユーザーズガイドを参照してください。

# 標準校正曲線

キャリブレーションタイプで標準校正曲線を選択すると、SEC セット アップ画面 は以下のように表示されます。

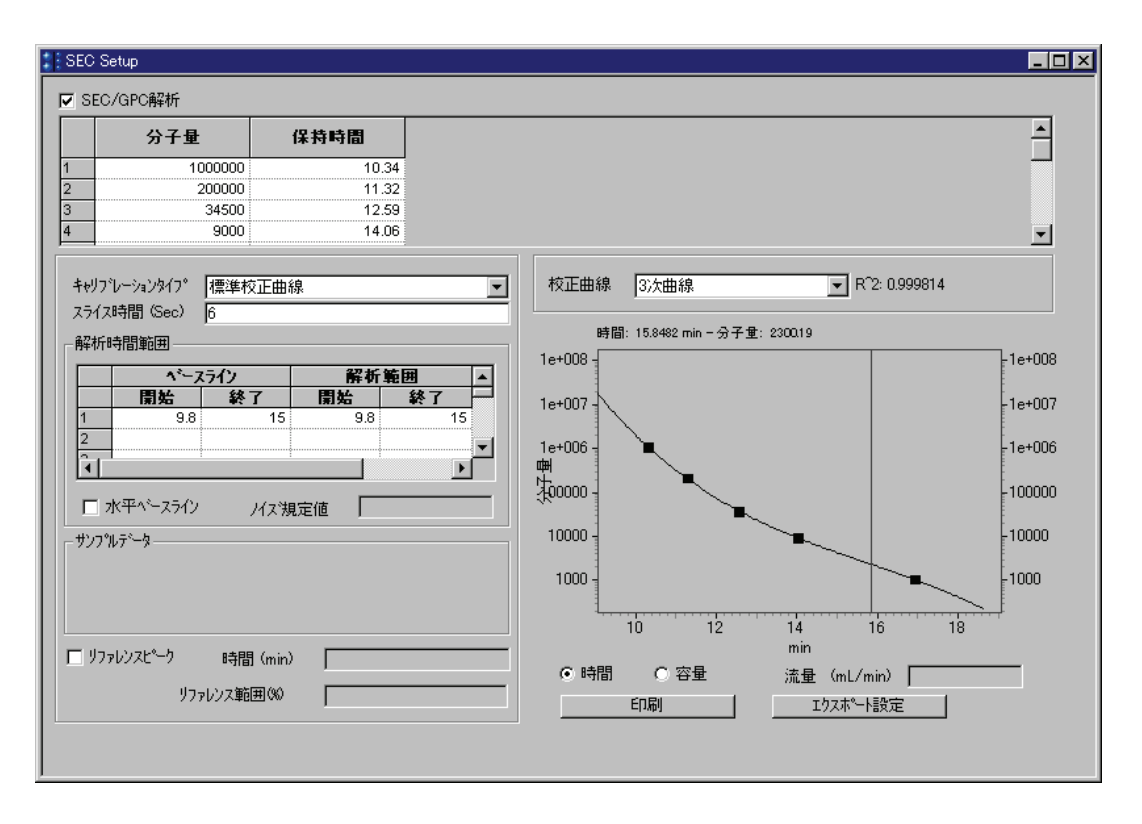

#### SEC/GPC 解析

このボックスをチェックすると、選択したチャンネル(検出器)のデータの SEC 計算が行われます。各々のチャンネルごとに解析条件を設定できます。

#### 分子量

各々のピークに対応する分子量を入力します。

#### 保持時間(min)

標準試料のピークの保持時間を入力します(分単位)。グラフィカルプログラミン グの SEC ピークコマンドを使用すると、保持時間は自動的に入力されます。尚、 キャリブレーションや分子量計算では時間は秒で計算します。

#### スライス時間

スライスする幅を入力します(秒単位)。スライス幅は、分子量の割合の頻度をレ ポートするのに使用します。スライスレポートを 作成する場合、ここに入力した スライス幅に基づいて作成されます。

#### ベースライン開始/終了

ベースラインの開始時間と終了時間を入力します(分単位)。クロマトグラム上から SEC ベースラインボタン使用するか、またはマニュアルで入力します。

#### 解析範囲 開始/終了

SEC の分子量分布などの計算を行う範囲を入力します。範囲は開始時間と終了時 間で設定します(分単位)。解析範囲はクラマトグラム上から SEC 解析範囲ボタン 使用するか、またはマニュアルで入力します。

#### 水平ベースライン

SEC ベースラインを開始時間から終了時間まで水平に引きたい場合に選択します。 終了時間の前にクロマトグラムと交差した場合は、その交点でベースラインを終 了します。また、ノイズと交差して水平ベースラインが終了しないようするには、 ノイズ規定値にノイズと判定するノイズ値を入力することで、そのノイズを無視 することができます。

#### サンプルデータ

標準校正曲線を選択した場合、ここには何も表示されません。

#### リファレンスピーク時間(min)

リファレンスピーク(サンプルごとの保持時間の補正)を使用する場合、このボックスを選択します。リファレンスピークの保持時間(分単位)を入力してください。 補正は解析するデータのリファレンスピークと入力したリファレンスピークの溶 出時間/溶出容量との時間差より差引きして行います。

#### リファレンス範囲(%)

リファレンスピークを使用する場合、リファレンスピークと判定するための許容 範囲(%単位)を入力してください。リファレンスピークの設定時間±リファレン ス範囲(%)内のピークはリファレンスピークと見なされます(2つのピークが範囲 内にある場合、リファレンスピークの設定時間に近いピークをリファレンスピー クとします)。

#### 校正曲線

リストボックスから校正曲線のタイプ(折れ線、直線、2次曲線、3次曲線、4次 曲線、スプライン)を選択します。

#### 校正曲線の適合度

SEC セットアップ画面上に作成した校正曲線が表示されます。r2 値(適合度) は校正曲線の上部に R<sup>2</sup> で表示されます。この適合度が 1.00 のときは曲線が完 全一致であることを示します。保持時間または保持容量のどちらかを X 軸として 表示させるには、校正曲線の下部にある[時間]または[容量]ボタンを選択します。 容量を選択した場合、流量(mL/min)を入力してください。

#### 校正曲線の異常点削除

校正曲線から異常点を一時的に削除する場合は、マウスでその点をクリックしま す。クリックすると、その点の色が変わり、その点の除いて校正曲線が再計算さ れます。

#### 時間/容量

校正曲線のX軸(横軸)を選択します(時間または容量)。容量を選択した場合、 校正曲線を正しく表示させるために流量を入力する必要があります。

#### 印刷

このボタンをクリックすると、SEC セットアップ画面に設定されている情報(校 正曲線含む)を印刷します。

# エクスポート設定

SEC セットアップ画面の情報を ASCII でエクスポートする場合にクリックします。

#### 校正曲線の拡大

マウスのドラッグやクリックによって校正曲線を拡大することができます。元に 戻すにはマウスをダブルクリックします。

# 汎用校正曲線

キャリブレーションタイプで**汎用校正曲線**を選択すると、SEC セットアップ画面は 以下のように表示されます。

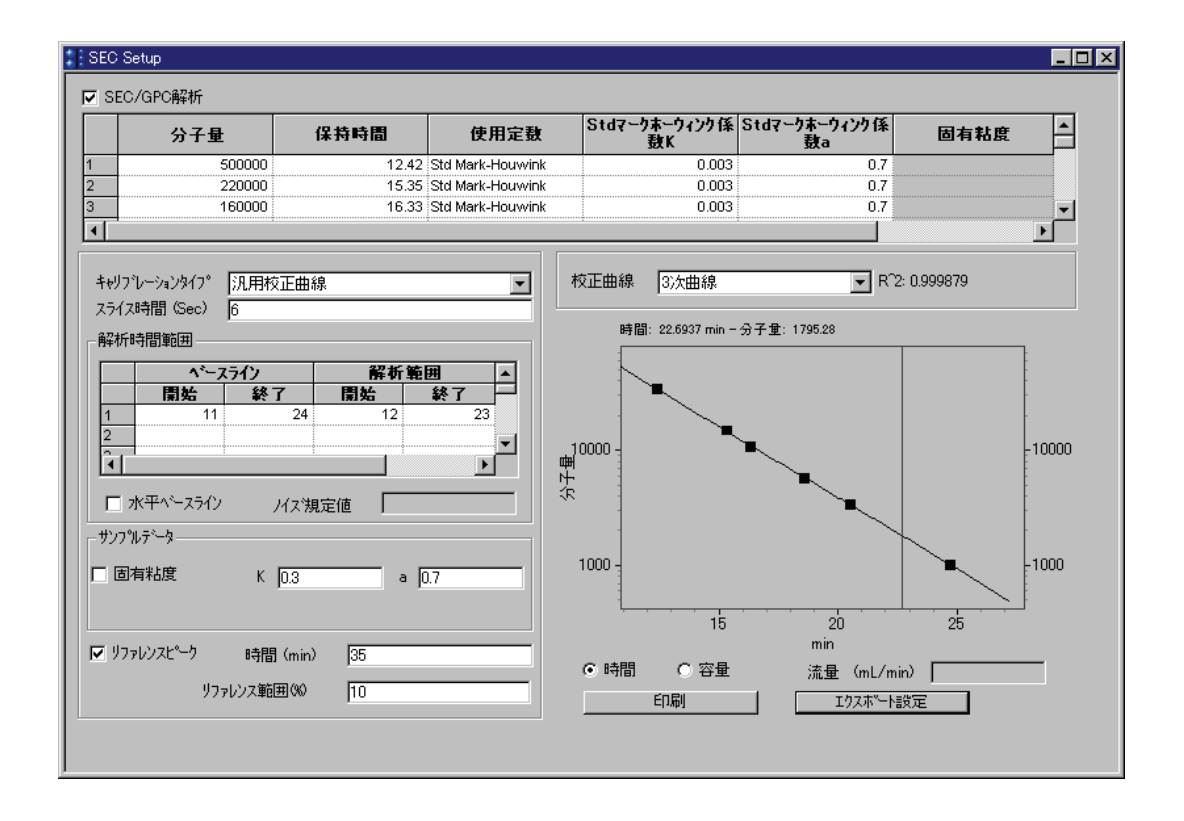

#### SEC/GPC 解析

このボックスをチェックすると、選択したチャンネル(検出器)のデータの SEC 計 算が行われます。チャンネルごとに解析条件を設定できます。

#### 分子量

各々のピークに対応する分子量を入力します。

#### 保持時間

標準試料のピークの保持時間を入力します(分単位)。グラフィカルプログラミン グの SEC ピークコマンドを使用すると、保持時間は自動的に入力されます。

Note: キャリブレーションや分子量計算では時間は秒で計算します。

#### 使用定数

キャリブレーションで使用される定数(Mark-Houwink または固有粘度)を選択しま す。選択することにより、スプレッドシートがアクティブになります。

#### Std Mark-Houwink 係数 K

使用定数に Mark-Houwink クを選択した場合、K 値を入力します。

### Std Mark-Houwink 係数 a

使用定数に Mark-Houwink を選択した場合、a 値を入力します。

#### 固有粘度

使用定数に固有粘度を選択した場合、固有粘度値を入力します。

#### スライス時間

スライスする幅を入力します(秒単位)。スライス幅は、分子量の割合の頻度をレ ポートするのに使用します。スライスレポートを作成する場合、ここに入力した スライス幅に基づいて作成されます。

#### ベースライン 開始/終了

ベースラインの開始時間と終了時間を入力します(分単位)。クロマトグラム上から SEC ベースラインボタン使用するか、またはマニュアルで入力します。

#### 解析範囲 開始/終了

SEC の分子量分布などの計算を行う範囲を入力します。範囲は開始時間と終了時 間で設定します(分単位)。 解析範囲はクラマトグラム上から SEC 解析範囲ボタ ン使用するか、またはマニュアルで入力します。 水平ベースライン

SEC ベースラインを開始時間から終了時間まで水平に引きたい場合に選択します。 終了時間の前にクロマトグラムと交差した場合は、その交点でベースラインを終 了します。また、ノイズと交差して水平ベースラインが終了しない ようするには、 ノイズ規定値にノイズと判定するノイズ値を入力することで、そのノイズを無視 することができます。

キャリブレーションタイプ

キャリブレーションタイプを選択します

注: 汎用校正曲線を選択した場合、校正曲線を表示するために、Mark-Houwink 定数、 またはサンプルの固有粘性を入力する必要があります。

#### サンプルデータ

未知試料の Mark-Houwink 係数 K および a または**固有粘度**を入力します。キャリ ブレーションテーブルに指定した Mark-Houwink 係数または固有粘度の数値は、 校正曲線を分析サンプルごとに対応するように補正するために使用します。尚、 本設定を入力しないと校正曲線は描画されません。

NOTE: 汎用校正曲線で分析する試料は、ここに設定する Mark-Houwink 係数または固 有粘度を 持っている必要があります。また、これらの値が異なる試料で分析する 場合、試料ごとの値を設定した新しいメソッドを作成する必要があります。

リファレンスピーク時間(min)

リファレンスピークを使用する場合、リファレンスピークと判定するための許容 範囲(%単位)を入力してください。リファレンスピークの設定時間±リファレン ス範囲(%)内のピークはリファレンスピークと見なされます(2つのピークが範囲 内にある場合、リファレンスピークの設定時間に近いピークをリファレンスピー クとします)

リファレンス範囲(%)

リファレンスピークを使用する場合、リファレンスピークと判定するための許容 範囲(%単位)を入力してください。リファレンスピークの設定時間±リファレン ス範囲(%)内のピークはリファレンスピークと見なされます(2つのピークが範囲 内にある場合、リファレンスピークの設定時間に近いピークをリファレンスピー クとします)。

#### 校正曲線

リストボックスから校正曲線のタイプ(折れ線、直線、2次曲線、3次曲線、4次 曲線、スプライン)を選択します。

#### 校正曲線の適合度

SEC セットアップ画面上に作成した校正曲線が表示されます。r2 値(適合度) は校正曲線の上部に R<sup>4</sup>2 で表示されます。この適合度が 1.00 のときは曲線が完 全一致であることを示します。保持時間または保持容量のどちらかを X 軸として 表示させ るには、校正曲線の下部にある[時間]または[容量]ボタンを選択します。 容量を選択した場合、流量(mL/min)を入力してください。

#### 校正曲線の異常点削除

校正曲線から異常点を一時的に削除する場合は、マウスでその点をクリックしま す。クリックすると、その点の 色が変わり、その点の除いて校正曲線が再計算さ れます。

#### 時間/容量

校正曲線のX軸(横軸)を選択します(時間または容量)。容量を選択した場合、 校正曲線を正しく表示させるために流量を入力する必要があります。

#### 印刷

このボタンをクリックすると、SECメソッド画面に設定されている情報(校正曲線含む)を印刷します。

#### エクスポート設定

SEC セットアップ画面の情報を ASCII でエクスポートする場合にクリックします。

SEC セットアップ完了時、SEC ランを実行することができ、マニュアル(シングル インジェクション)やバッチデータ収集(シーケンスラン)を行うことができます。バ ッチシーケンスの作成方法は、"EZChrom *Elite* ユーザーズガイド"を参照してくださ い。

# ブロード校正曲線1

キャリブレーションタイプで**ブロード校正曲線1**を選択した場合、SEC セットア ップ画面は 以下のように表示されます。

| 分子量                                                                                                    | 保持時間   | 使用定数                                                                                                    | Stdマークホーワィンク1条<br>数K                                                                             | Stdマークホーウィンク係<br>数a                          | 固有粘度 📤                                            |
|----------------------------------------------------------------------------------------------------|--------|----------------------------------------------------------------------------------------------------|--------------------------------------------------------------------------------------------------|----------------------------------------------|---------------------------------------------------|
| ・リフ・レーションタイフ。フ・ロー<br>ライス時間(Sec) 6<br>等析時間範囲    ペペースライン   開始 終   パースライン   ・   ・   ・   ・   ・   ・   ・   ・   ・   ・   ・   ・   ・   ・   ・   ・   ・   ・   ・   ・   ・   ・   ・   ・   ・   ・   ・   ・   ・   ・   ・   ・   ・   ・   ・   ・   ・   ・   ・   ・   ・   ・   ・   ・   ・   ・   ・   ・   ・   ・   ・   ・   ・   ・   ・   ・   ・   ・   ・   ・   ・   ・   ・   ・   ・   ・   ・   ・   ・   ・   ・   ・   ・   ・   ・   ・   ・   ・   ・   ・   ・   ・   ・   ・   ・   ・   ・ | や校正曲線1 | Image: state state | 時間: 22.5582 min -<br>500000<br>400000<br>200000<br>-<br>世<br>00000<br>-<br>12<br>14<br>© 時間 C 容量 | ☆子童: 28311.9<br>16 18 2<br>min<br>流量 (mL/min | ↓<br>50000<br>40000<br>-20000<br>-10000<br>-10000 |

#### SEC/GPC 解析

このボックスをチェックすると、選択したチャンネル(検出器)のデータの SEC 計算が行われます。チャンネルごとに解析条件を設定できます。

## キャリブレーションテーブル(分子量,保持時間等)

ブロード校正曲線1は直線校正のため、分子量テーブルは使用しません。キャリ ブレーションデータ欄に数値を入力してください。

#### スライス時間

スライスする幅を入力します(秒単位)。スライス幅は、分子量の割合の頻度をレ ポートするのに使用します。 スライスレポートを作成する場合、ここに入力した スライス幅に基づいて作成されます。

#### ベースライン開始/終了

ベースラインの開始時間と終了時間を入力します(分単位)。クロマトグラム上から SEC ベースラインボタン使用するか、またはマニュアルで入力します。

# 解析範囲 開始/終了

SEC の分子量分布などの計算を行う範囲を入力します。範囲は開始時間と終了時 間で設定します(分単位)。解析範囲はクラマトグラム上から SEC 解析範囲ボタン 使用するか、またはマニュアル で入力します。 水平ベースライン

SEC ベースラインを開始時間から終了時間まで水平に引きたい場合に選択します。 終了時間の前にクロマト グラムと交差した場合は、その交点でベースラインを終 了します。また、ノイズと交差して水平ベースラインが終了しないようす るには、 ノイズ規定値にノイズと判定するノイズ値を入力することで、そのノイズを無視 することができます。

キャリブレーションデータ

Mn と Mx、D1 と D2 に数値を入力し、計算ボタンをクリックします。キャリブ レーションに使用する Mn と Mx、または D1 と D2 が計算されます。

リファレンスピーク時間(min)

流量による影響を補正する目的でリファレンスピークを使用する場合は、これを 選択してください。計算中に使用される溶出時間/量は、ここで入力する値と試料 のリファレンスピークとの時間差で補正されます。レファレンスピークで期待さ れる保持時間を入力してください(分単位)。

リファレンス範囲(%)

リファレンスピークを使用する場合、リファレンスピークと判定するための許容 範囲(%単位)を入力してください。リファレンスピークの設定時間±リファレン ス範囲(%)内のピークはリファレンスピークと見なされます(2つのピークが範囲 内にある場合、リファレンスピークの設定時間に近いピークをリファレンスピー クとします)。

#### 校正曲線の異常点削除

校正曲線から異常点を一時的に削除する場合は、マウスでその点をクリックしま す。クリックすると、その点の色が変わり、その点の除いて校正曲線が再計算さ れます。

#### 時間/容量

校正曲線のX軸(横軸)を選択します(時間または容量)。容量を選択した場合、 校正曲線を正しく表示させるために流量を入力する必要があります。

#### 印刷

このボタンをクリックすると、SECメソッド画面に設定されている情報(校正曲線含む)を印刷します。

#### エクスポート設定

SEC セットアップ画面の情報を ASCII でエクスポートする場合にクリックします。

SEC セットアップ完了時、 SEC ランを実行することができ、マニュアル(シング ルインジェクション)やバッチデータ収集(シーケンスラン)を行うことができます。 バッチシーケンスの作成方法は、"EZChrom *Elite* ユーザーズガイド"を参照して ください。

# ブロード校正曲線2

キャリブレーションメソッドとして**ブロード校正曲線2**を選択した場合、SEC セットアップは次のように表示されます。

|                | 分子量                                                          | 保持時間                     | 使用定数               | Std7-2            | ホーウィンク係<br>蟄K   | Stdマークホー<br>数a | <b>ウィン</b> ク係 | 固有粘度     | <b>_</b> |
|----------------|--------------------------------------------------------------|--------------------------|--------------------|-------------------|-----------------|----------------|---------------|----------|----------|
|                | 500000                                                       | 12.42                    | Std Mark-Houwink   |                   | 0.003           |                | 0.7           |          |          |
| ļ              | 220000                                                       | 15.35                    | Std Mark-Houwink   |                   | 0.003           |                | 0.7           |          |          |
| ļ              | 160000                                                       | 16.33                    | Std Mark-Houwink   |                   | 0.003           |                | 0.7           |          | •        |
| リフ*し<br>(一)    | /ーションタイフ。 フロード校                                              | 正曲線2                     | <b>_</b>           | 校正曲線              | 3次曲線            |                | 💌 R^2: 0      | ).999879 |          |
| イス®<br>折時      | 奇間(Sec)  6<br> 問範囲                                           |                          |                    | 時間                | : 24.5682 min – | 分子量: 一         |               |          |          |
| <br>  א<br>  א | <b>開始 終了</b><br>11<br>(平ヘ <sup>ペー</sup> スライン ノイ<br>レーションデーター | 7 (開始)<br>24 12<br>7 規定値 | ₩7<br>23<br>▼      | 10000 -<br>再<br>大 |                 | )<br>A         | •             |          | -1000    |
|                |                                                              | 08563 Mw [<br>627765 A [ | 127628<br>0.039318 | 1000              | 15              |                | 20<br>1       | 25       | 1000     |
| O'A            |                                                              | minv joo                 |                    | ● 時間              | ○ 容量            | 流              | 量 (mL/min)    |          | _        |
|                | リコットシス能用                                                     | (%) 10                   |                    |                   |                 |                |               | <u> </u> |          |

# SEC/GPC 解析

このボックスをチェックすると、選択したチャンネル(検出器)のデータの SEC 計 算が行われます。チャンネルごとに解析条件を設定できます。

#### 分子量

ブロード校正曲線に使用される分子量を入力します。

### 保持時間

標準試料のピークの保持時間を入力します(分単位)。グラフィカルプログラミン グの SEC ピークコマンドを使用すると、保持時間は自動的に入力されます。尚、 キャリブレーションや分子量計算では時間は秒で計算します。

### 使用定数

キャリブレーションで使用される定数(Mark-Houwink または固有粘度)を選択しま す。選択するとスプレッドシートがアクティブになります。

#### Std Mark-Houwink 係数 K

使用定数に Mark-Houwink を選択した場合、K 値を入力します。

#### Std Mark-Houwink 係数 a

使用定数に Mark-Houwink を選択した場合、a 値を入力します。

#### 固有粘度

使用定数に固有粘度を選択した場合、固有粘度値を入力します。固有粘度を指定 しない場合は、本項は無効です。

#### スライス時間

スライスする幅を入力します(秒単位)。スライス幅は、分子量の割合の頻度をレ ポートするのに使用します。スライスレポートを作成する場合、ここに入力した スライス幅に基づいて作成されます。

#### ベースライン開始/終了

ベースラインの開始時間と終了時間を入力します(分単位)。クロマトグラム上から SEC ベースラインボタン使用するか、またはマニュアルで入力します。

#### 解析範囲 開始/終了

SEC の分子量分布などの計算を行う範囲を入力します。範囲は開始時間と終了時 間で設定します(分単位)。解析範囲はクラマトグラム上から SEC 解析範囲ボタン 使用するか、またはマニュアル で入力します。

#### 水平ベースライン

SEC ベースラインを開始時間から終了時間まで水平に引きたい場合に選択します。 終了時間の前にクロマトグラムと交差した場合は、その交点でベースラインを終 了します。また、ノイズと交差して水平ベースラインが終了しないようす るには、 ノイズ規定値にノイズと判定するノイズ値を入力することで、そのノイズを無視 することができます。

## キャリブレーションデータ

Mn と Mx、D1 と D2 に数値を入力し、計算ボタンをクリックします。キャリブ レーションに使用する K と a、または Mn と Mx が計算されます。キャリブレー ションデータを入力する前にキャリブレーション テーブルの設定を完成させてお いてください。

#### リファレンス時間(min)

流量による影響を補正する目的でリファレンスピークを使用する場合は、これを 選択してください。計算中に使用される溶出時間/量は、ここで入力する値と試料 のリファレンスピークとの時間差で補正されます。レファレンスピークで期待さ れる保持時間を入力してください(分単位)。

#### リファレンス範囲(%)

リファレンスピークを使用する場合、リファレンスピークと判定するための許容 範囲(%単位)を入力してください。リファレンスピークの設定時間±リファレン ス範囲(%)内のピークはリファレンスピークと見なされます(2つのピークが範囲 内にある場合、リファレンスピークの設定時間に近いピークをリファレンスピー クとします)。

# 校正曲線

リストボックスから校正曲線のタイプ(折れ線、直線、2次曲線、3次曲線、4次 曲線、スプライン)を選択します。

#### 校正曲線の適合度

SEC セットアップ画面上に作成した校正曲線が表示されます。r2 値(適合度) は校正曲線の上部に R<sup>4</sup>2 で表示されます。この適合度が 1.00 のときは曲線が完 全一致であることを示します。保持時間または保持容量のどちらかを X 軸として 表示させ るには、校正曲線の下部にある[時間]または[容量]ボタンを選択します。 容量を選択した場合、流量(mL/min)を入力してください。

#### 校正曲線の異常点削除

校正曲線から異常点を一時的に削除する場合は、マウスでその点をクリックしま す。クリックすると、その点の色が変わり、その点の除いて校正曲線が再計算さ れます。

#### 時間/容量

校正曲線のX軸(横軸)を選択します(時間または容量)。容量を選択した場合、 校正曲線を正しく表示させるために流量を入力する必要があります。

#### 印刷

このボタンをクリックすると、SEC メソッド画面に設定されている情報(校正曲 線含む)を印刷します。

#### エクスポート設定

SEC セットアップ画面の情報を ASCII でエクスポートする場合にクリックします。

SEC セットアップ完了時、 SEC ランを実行することができ、マニュアル(シングル インジェクション)やバッチデータ収集(シーケンスラン)を行うことができます。バ ッチシーケンスの作成方法は、"EZChrom *Elite* ユーザーズガイド"を参照してください。

#### 校正曲線の拡大

マウスのドラッグやクリックによって校正曲線を拡大することができます。元に 戻すにはマウスをダブルクリックします。

校正曲線を拡大した状態のままでクロマトグラムを左右にスクロールすることが できます。スクロールは<Ctrl>+<Shift>キーを押した状態で校正曲線をドラ ッグするとスクロールします(ドラッグするとカーソルが手のアイコンとなり、 ドラックした方向にスクロールします)。

範囲外のデータも、X,Y 軸をスクロールすることにより見ることもできます。こ れを行うためには、グラフの軸付近にマウスカーソルを持っていき、 <CRTL><SHIFT>キーを押します。マウスカーソルは、Y 軸方向では上下矢印、 X 軸方向では、左右矢印に変更されます。このモードでマウスを動かすと、グラ フが上下/左右にスクロールします。

オリジナルに戻す場合は、クロマトウィンド内で右クリックし、"倍率を元に戻 す"を選択してください。

#### 校正曲線の異常点削除

校正曲線の異常点をクリックすると一時的に校正曲線からを取り除くことができま す。異常点が選択されると、選択した校正曲線上の点と SEC キャリブレーション テーブルの情報が赤くなり、その点を削除した校正曲線に更新されます。再度クリ ックすると、元に戻ります。同様の操作をスプレッドシート内で、行番号をダブル クリックすることにより行えます。

SEC エクスポート

SEC セットアップ画面のエクスポート設定ボタンをクリックすると、以下のダイア ログが表示されます。エクスポートボックスをチェックすると、エクスポート機能 が有効となります。次にエクスポートデータからエクスポートする情報を選択しま す。.

エクスポートするファイルの保存先(フルパスでファイル名も含む)をエクスポート ファイル名に指定してください。

| SECエクスホペート                                                                                                    | ×          |
|----------------------------------------------------------------------------------------------------|------------|
| 正クスホ <sup>3</sup> ート     エクスホ <sup>3</sup> ート     エクスホ <sup>5</sup> ート     マート     マ |            |
| □ サマリー結果                                                                                                    | 🗖 ৲৽ৡ৾৾৾   |
| □ スライスレポート                                                                                                    | 🗖 SEC४У७४१ |
| エクスホペートファイル名(フルハペス):                                                                                                    |            |
|                                                                                                    |            |
| ОК                                                                                                    | キャンセル ヘルフ° |

設定が完了したら、**OK** ボタンをクリックします。エクスポートは解析時に行われ、 データは HTML で指定した保存先にエクスポートされます。このファイルは他プロ グラムへの転送など容易に行うことができます。

Note: エクスポートは指定したチャンネル(検出器)のみに適用されます。別のチャンネ ルでデータ をエクスポートしたい場合は、そのチャンネルでエクスポートの設定 をし、そのチャンネルを指定して解析を実行する必要があります。

# SEC カスタムレポート

SEC のレポートは EZChrom Elite のメソッドカスタムレポート使用して作成できま す。SEC オプションを使用すると次項に記載している SEC 用のレポートを使用す ることができます。カスタムレポートは[メソッド]/[カスタムレポート]をクリック すると、カスタムレポート画面が表示されます。カスタムレポートの詳細な使い方 については、EZChrom Elite User's Guide を参照してください。

SEC クロマトグラムの追加

SEC トレースをレポートに追加するには、レポート上でマウスを右クリックし、 [**図の挿入**]/[クロマトグラム]を選択してください。現在表示しているクロマトグラ ムをレポートに挿入したい場合は、現在のデータを選択し、表示させたいトレース (例:チャンネル)を選択します。

レポートにクロマトグラムが表示されたら、この図を選択すると表示範囲の調整が 行えます。また、クロマトグラム上でマウスの右クリックをすると、ピーク情報の 追加など様々なコマンドを使用することができます。カスタムレポートのクロマト グラムの表示を変更させる方法の詳細については、EZChrom Elite ユーザーガイド を参照してください。

#### 分子量分布トレースの追加

カスタムレポートにスライス面積 vs 分子量(分子量分布)のトレースを追加する には、レポート上でマウスの右クリックし、[**図の挿入**][クロマトグラム]を選択し てください。データソースの現在のデータ(または、データファイルを開く)を選択し、トレースに[分子量 Dist]を選択します。

| クロマトグラムのプロパテ                 | 4                                                                   | ×            |
|------------------------------|---------------------------------------------------------------------|--------------|
| 「トレースの設定」軸の                  | 設定 デザイン                                                             |              |
| # 表 凡<br>1 <u>2</u> <u>2</u> | デ <sup>*</sup> ータソース トレース<br>(現在のテ <sup>*</sup> ータ)▶ UV 分子量. Dist.1 | ▶ <i>/</i> - |
|                              |                                                                     |              |
|                              |                                                                     |              |
| <b>.</b>                     | 詳細を表示(円) スケールリセッ                                                    | ►<br>小       |
|                              | OK キャンセル 適用( <u>A</u> ) へ                                           | ルプ           |

OK ボタンをクリックすると、カスタムレポートにトレースが追加されます。この トレースはスライス面積 vs 分子量となっていることにご注意ください。このクロ マトグラムに他のクロマトグラムと同様にピーク情報を追加できます。このトレー スにはスケールが異なるので、一般的なクロマトグラムと一緒に表示することはで きません。

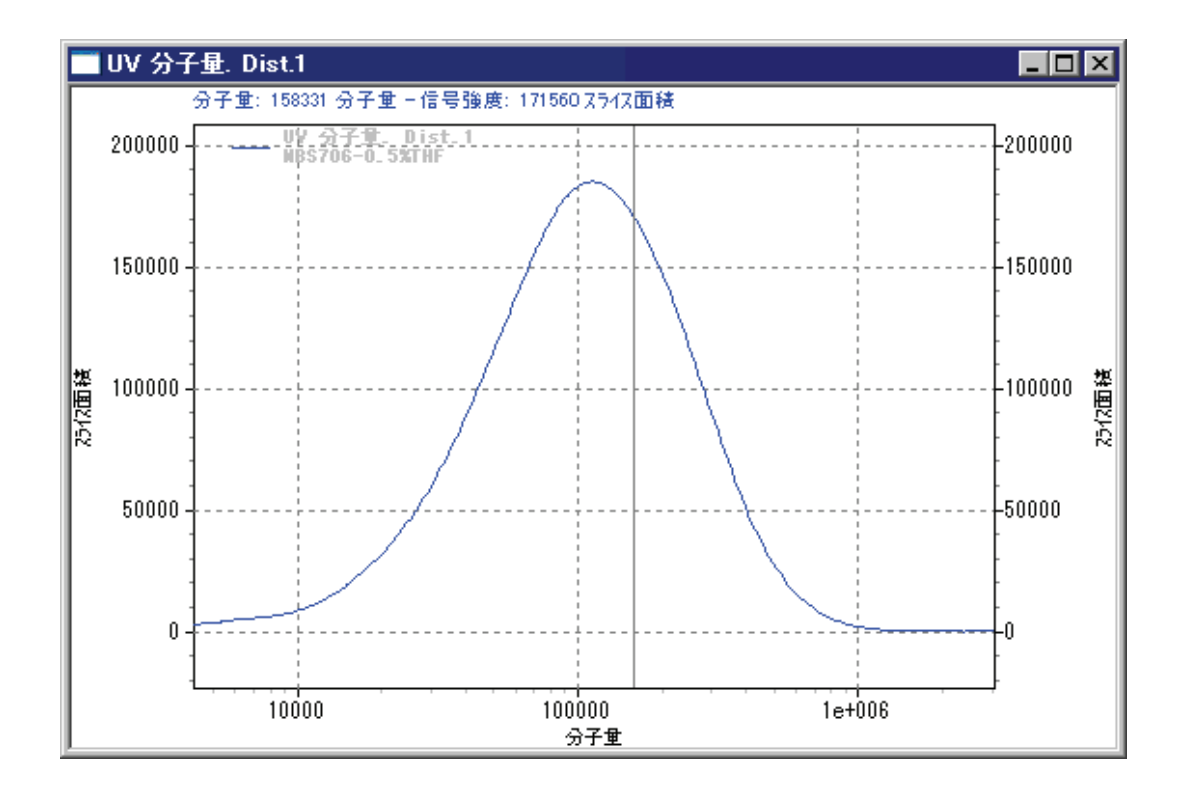

スライスレポートの追加

カスタムレポートにスライスレポートを追加するには、マウスを右クリックし、[レ ポートの挿入]/[SEC スライスレポート]を選択してください。以下のダイアログが 表示されます。

| GPC/SECスライスレホペートオフジ      | 4V    |            | × |
|--------------------------|-------|------------|---|
| Νν− <i>λ</i> : ΩΛ        |       | •          |   |
| ○ 全てのスライス                |       |            |   |
| <ul> <li>範囲指定</li> </ul> | 開始時間  | 終了時間<br>10 |   |
|                          |       |            |   |
| OK                       | キャンセル | ^ルフ°       |   |

**トレース**のリストからスライスレポートを作成したいトレースを選択してください。

ある範囲内のスライスレポートを作成したい場合は、**範囲指定**ボタンを選択して、 その範囲の開始時間と終了時間を入力します。その他に**全てのスライス**ボタンで も選択できます。 レポート上にスライスレポートのテーブルが表示されます。現在のスライスレポ ートの結果を見るには、マウスを右クリックし、[**データを表示**]を選択してくだ さい。

SEC サマリーレポートの追加

カスタムレポートにサマリーレポートを追加するには、マウスを右クリックし、[レ ポートの挿入]/[SEC サマリーレポート]を選択します。以下のダイア ログが表示さ れます。

| GPC/SECサマリーレホペートオフ ジョン | × |
|------------------------|---|
| NV−Z: UV               |   |
|                        |   |

サマリーを表示させたいトレースを選択し、OK ボタンをクリックします。

レポート上に SEC サマリー情報テーブルが表示されます。現在のサマリーレポートのデータを見るには、そのテーブル上でマウスの右クリックをし、[データを表示]を選択します。

| SECサマリー"情報         |        |
|--------------------|--------|
|                    |        |
|                    |        |
| UY                 |        |
| 解析開始時間(min) =      | 9.800  |
| 解析終了時間(min) =      | 15.000 |
| スライス数 =            | 312    |
| 重量平均分子量 =          | 123442 |
| 数平均分子量 =           | 53881  |
| Z平均分子量 =           | 226861 |
| Z+1平均分子量 =         | 374264 |
| 多分散度 =             | 2.291  |
| ビーク分子量 =           | 194727 |
| Z平均分子量/重量平均分子量 =   | 1.838  |
| Z+1平均分子量/重量平均分子量 = | 3.032  |

#### SEC レポートテンプレートの保存

全てのメソッドに同じレポートを使用したい場合は、テンプレートとしてカスタム レポートに保存してください。保存することで、全てのメソッドでこのレポートを 開くことができます。テンプレートを保存するには、ツールメニューの[**ファイ** ル]/[テンプレート]/[名前を付けて保存]コマンドを選択します。

新しいメソッドに保存したテンプレートを使うには、[**ファイル**]/[**テンプレート**]/[**開 く**]コマンドを使ってテンプレートを開きます。

# EZChrom Elite SEC 公式

重量平均分子量 =  $M_w = \sum (A_i M_i) / \sum A_i$ 数平均分子量 =  $M_n = \sum A_i / \sum (A_i / M_i)$ Z 平均分子量 =  $M_z = \sum (A_i M_i^2) / \sum (A_i M_i)$ Z+1 平均分子量 =  $M_{z+1} = \sum A_i M_i^3 / \sum A_i M_i^2$ 多分散度 =  $M_w / M_n$ 粘度平均分子量 =  $M_v = (\sum A_i M_i^a / \sum A_i)^{1/a}$ ここで: MW = 重量平均分子量 Ai = 指定したスライス面積

Mi=指定したスライスの平均分子量

MN =数平均分子量

MZ=Z平均分子量

Mz+1=Z+1平均分子量

Mv =粘度平均分子量

a = Mark-Houwink 係数

NOTE: Mv は、Mark-Houwink 係数で汎用校正曲線を使用する場合のみ計算されます。

#### 汎用校正曲線の公式

汎用校正曲線を使用すると、分子量は以下の公式からキャリブレーションポイント を補正することにより決定されます。

固有粘度 [ŋ] = Km<sup>a</sup>

サンプルの粘度:

補正分子量 M =  $[\eta]_{\text{standard}} / [\eta]_{\text{sample}}$ 

サンプルの Mark-Houwink 係数:

補正分子量 M = 10<sup>log ([ŋ]standard / K sample) / (a sample + 1)</sup>

以上から、校正曲線が作成され、それを使用してサンプルの分子量の決定します。

# ブロード校正曲線1の公式

ブロード校正曲線1の目的は以下の校正曲線の式を求めることです。分析ルーチン から未知数 D1 と D2 を求めます。

 $M(t) = D_1 Exp(D_2 t)$ 

この方程式を求めるため、ブロードな分散度をもった標準試料の Mn と Mw が必要です。また、F(t)は密度から得ることができます。これら3つの既知の値で、以下の方程式から D2 を求めます。

$$M_w / M_n = \left(\int_a^b F(t) \exp(-D_2 t) dt\right) \left(\int_a^b F(t) \exp(D_2 t) dt\right)$$

D2の範囲は0から1です。D2は逐次計算法を使用して求められます。例えば、既 知の Mw/Mn において D2を0.5と仮定します。これで両辺の方程式が等しくなり、 D2は0.5となります。方程式が等しくなければ、D2を0.25および0.75と仮定し て等しくなるか計算します。両方とも方程式が等しくならない場合は、両辺の値が 近くなる D2値近辺から両辺が等しくなる値を探します。

D2 が求められれば、D1 は以下の方程式を使って求められます。

$$M_{n} = \frac{D_{1} \int_{a}^{b} F(t) dt}{\int_{a}^{b} F(t) Exp(D_{2}t) dt} \qquad \qquad M_{w} = \frac{D_{1} \int_{a}^{b} F(t) Exp(-D_{2}t) dt}{\int_{a}^{b} F(t) dt}$$

求めた D1 と D2 で校正曲線が自動的に作成されます。

# ブロード校正曲線2の公式

ブロード校正曲線2は非直線の校正曲線を求めるものです。校正曲線の式には未知 のマークホーウィンク係数Kとaがあります。この係数は校正曲線を作成する前に 求められなければなりません。ブロード校正曲線2を実行するため、ブロードな分 散度をもった Mnと Mw が必要です。また、汎用校正曲線Ф(t)も必要です。

$$M = \left(\frac{1}{K}\right)^{\frac{1}{1+A}} \phi(t)^{\frac{1}{1+A}}$$

未知数 η と β を持つ方程式を以下に示します。

$$M = \left(\frac{1}{K}\right)^{\frac{1}{1+A}} \phi(t)^{\frac{1}{1+A}} = \eta \phi(t)^{\beta}$$
$$\beta = \frac{1}{1+A}$$

$$\eta = \left(\frac{1}{K}\right)^{\frac{1}{1+A}}$$

K, A, η, とβは未知数です。

求められたβを使い、以下の方程式の1つを使い直接 ηを求めます。

$$M_w/M_n = \left(\int_a^b F(t)\phi^\beta(t)dt\right) \left(\int_a^b F(t)\phi^\beta(t)dt\right)$$

求められた $\beta$ を使い、以下の方程式の1つを使い直接 $\eta$ を求めます。

$$M_{w} = \frac{\eta \int_{a}^{b} F(t)\phi(t)^{\beta} dt}{\int_{a}^{b} F(t)dt}$$

$$M_n = \frac{\eta \int_a^b F(t) dt}{\int_a^b F(t) \phi(t)^{-\beta} dt}$$

未知数βとηを使い、校正曲線を作成するためにαとΚを求めます。

$$\beta = \frac{1}{1+A}$$

$$\eta = \left(\frac{1}{K}\right)^{\frac{1}{1+A}}$$

# 索引

| М              |   |
|----------------|---|
| M <sub>N</sub> | 7 |
| M <sub>V</sub> | 7 |
| M <sub>W</sub> | 7 |

# s

| SEC ピークの定義    | 13             |
|---------------|----------------|
| SEC 標準試料の測定   | 8              |
| SEC/GPC 解析    | 19, 22, 25, 27 |
| SEC アプリケーション  | 7              |
| SEC エクスポート    |                |
| SEC カスタムレポート  | 31             |
| SEC キャリブレーション | 6              |
| SEC セットアップ    |                |
|               |                |

M<sub>W</sub>/ M<sub>N</sub>.....7 M<sub>z</sub> ......7

# え

# お

| 遅れ時間9              |
|--------------------|
| 追加12               |
| 定量結果の補正11          |
| か                  |
| 解析範囲20, 22, 25, 28 |
| 間隔8                |
| 機器条件8              |
| 機器条件               |
| サンプリング8            |
| 分析時間9              |
| データ収集8             |

| トリガータイプ                               | 9 |
|---------------------------------------|---|
| き                                     |   |
| キャリブレーションタイプ23                        | 3 |
| с —                                   |   |
| 校正曲線20, 24, 29                        | 9 |
| 校正曲線の適合度20, 24, 29                    | 9 |
| с<br>с                                |   |
| サンプルデータ20, 23                         | 3 |
| L                                     |   |
| シングルランによるデータ収集                        | 9 |
| 使用定数22, 28                            | 8 |
| 周波数                                   | 8 |
| 水平ベースライン20, 23, 26, 28                | 8 |
| व                                     |   |
| スライス時間19, 22, 25, 28                  | 8 |
| τ                                     |   |
| データのメモ1 <sup>-</sup>                  | 1 |
| ٤                                     |   |
| トリガー                                  | 9 |
| は                                     |   |
| 汎用較正曲線                                | 6 |
| \$                                    |   |
| ∽<br>分子量19. 22. 2 <sup>-</sup>        | 7 |
| 分析時間                                  | 9 |
| ^                                     |   |
| ベースライン開始時間                            | 8 |
| ベースライン終了時間19, 22, 25, 28              | B |
| · · · · · · · · · · · · · · · · · · · |   |

| ほ      | リフ           | 'ァレンス時間29             |
|--------|--------------|-----------------------|
| 保持時間19 | 9, 22, 27 リフ | アアレンス範囲20, 23, 26, 29 |
|        |              |                       |
| IJ     | わ            |                       |